# **BEWEEGACTIES REGISTREREN**

Zowel het **lokaal bestuur** als de **lokale vereniging** kan beweegacties registreren voor 10.000 stappen. Registreer je beweegacties in de UiTdatabank en voeg het **label '10000 stappen'** toe aan je actie. Op die manier verschijnt je activiteit automatisch op de <u>website van UiTinVlaanderen</u> en op de <u>website van</u> <u>10.000 stappen</u>, en maak je ook kans op **mooie prijzen**.

# NIEUWE BEWEEGACTIE TOEVOEGEN AAN DE UITDATABANK

#### Inloggen:

- Surf naar <u>www.uitdatabank.be</u> en klik op 'Start hier'.
- 2 Meld je aan met je UiTiD. Heb je nog geen UiTiD? Maak er dan eentje aan.

#### **Evenement toevoegen:**

- 1 Duid aan dat het gaat om een EVENEMENT
- 2 Kies één **SOORT** evenement dat het best bij je actie past. Ook laagdrempelige beweegacties mogen onder 'sportactiviteit' toegevoegd worden.
- **3** Geef aan **WANNEER** deze beweegactie plaatsvindt.
- **4** Geef aan **WAAR** deze beweegactie plaatsvindt. Voer een postcode of gemeente en een locatie toe.
- **5** Geef je beweegactie een gepaste **TITEL** en geef aan voor welke **LEEFTIJD** je activiteit geschikt is. Druk op '**OPSLAAN**'.

- 6 Vul de inhoudelijke **INFORMATIE** van je beweegactie in:
- Voeg een BESCHRIJVING van je beweegactie toe. Noteer hierin met welke VERENIGING(EN) of LOKAAL BESTUUR je samenwerkt.
- Voeg een **AFBEELDING OF FILMPJE** toe, dit maakt je actie aantrekkelijker.
- Is je beweegactie betalend, vul dan hier ook de PRIJS in.
- Noteer bij ORGANISATIE de naam van jouw
  LOKAAL BESTUUR of VERENIGING. Meerdere organisaties toevoegen gaat niet, dus noteer bij 'beschrijving' zeker alle samenwerkingen.
- Voeg CONTACTGEGEVENS toe.
- Voeg zeker het LABEL '10000 STAPPEN' toe!
- Duid bij **TOEGANG** aan of de actie voor iedereen is of enkel voor leden van de organisatie.

## Je beweegactie publiceren:

 Klik op de groene knop 'PUBLICEREN' om je beweegactie te laten verschijnen op <u>UiTinVlaanderen.be</u> en op <u>10000stappen.be</u>.

### LABEL 10000 STAPPEN TOEVOEGEN AAN BESTAANDE ACTIE OF BEWEEG-ACTIE AANPASSEN

Je kan op elk moment je actie aanpassen door ze op te zoeken op de homepagina van UiTdatabank of onder het titeltje 'Zoeken'. Je klikt op de titel van de actie en dan kan je meteen bewerken of het label '10000 stappen' toevoegen.

# HOE MAAK JE KANS OP PRIJZEN?

Bekijk hiervoor het **wedstrijdreglement.** 

1

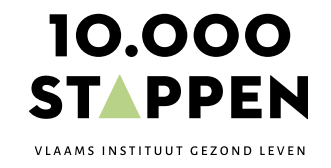